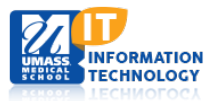

## **EPiSERVER Content Management System**

## Adding or Changing a Calendar Event Type

- 1. Locate your Calendar Event Types on the Navigation Pane.
- (Micro Sites Landing Page > Global Components folder > Calendar Folder> Events Types> )
- 3. Click the soutton next to the Event Types Folder.
- 4. Select New Page.
- 5. Enter the name you wish to add to the Event Types.
- 6. **Click Event Type** under Suggested page type. The following screen will appear:

| Create a new page from Event Type<br>Test Type |      |  |  |
|------------------------------------------------|------|--|--|
| Enter the required information below           |      |  |  |
| Content                                        |      |  |  |
| Event Type Name                                | Done |  |  |

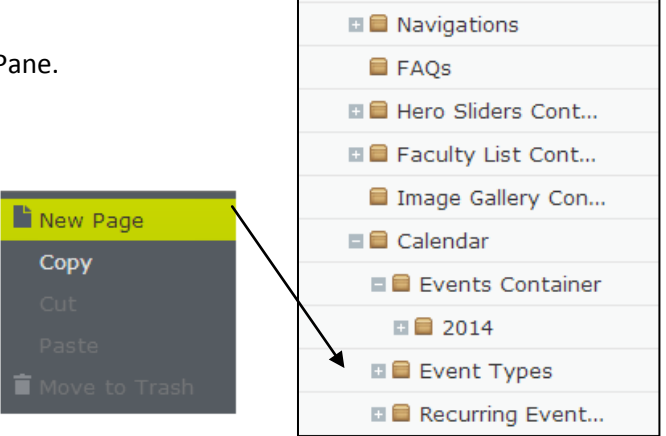

Global Components

| New Page                                                                                                    |                                                            |  |  |  |
|----------------------------------------------------------------------------------------------------|------------------------------------------------------------|--|--|--|
| Homepage $ angle$ Renal Medicine $ angle$ Global Components $ angle$ Calendar $ angle$ Event Types $ angle$ |                                                            |  |  |  |
| Name New Page                                                                                               |                                                            |  |  |  |
| Suggested Page Types                                                                                        |                                                            |  |  |  |
| Event Type                                                                                                  | Event Type<br>Create a an event type to tag<br>your events |  |  |  |
| Other Page Types                                                                                            |                                                            |  |  |  |

- 7. Enter the Event Type Name again and select Done.
- 8. **Publish** the event type. You will now see the new Event Type located under the Event Types in the Toggle pane and the Events window.

| Event Types |                |                 |            |
|-------------|----------------|-----------------|------------|
| 🗐 Test Type |                |                 |            |
| Seminar     |                |                 |            |
|             |                |                 |            |
| Event Types | Brown Bag      | Seminar Seminar | Test Event |
|             | Lecture Series | Staff Meeting   | Workshop   |

- 9. To Change an Event Type Name:
  - a) Select the Event Type.
  - b) Change the name.
  - c) Publish.

Academic Computing Services